## How to quickly generate the basic salary of crews (document)

Users log in to the OLISS Web side and click to enter in turn **"Crew Cost → Crew Salary → Monthly Salary Sheet"** interface, click "Salary Detail Summary", in the Salary Detail Summary page, click "Add", jump to the Quick Add Salary interface. In this interface, you can switch between " Crew On board /Crew On Shore" according to your needs, or quickly find the target crew according to the filtering conditions. After checking the target crew, click the edit icon on the right to edit the basic salary and other awards. After editing, click "Save", and finally click "Confirm"

| 6                     | 互海科技                  |                 | Q                                                       |                  |             |                 | W            | /orkbench 🌔     | 30922  | Vessel Monitor | Find   |        |                                        | Switch  | ning System 👻 🛛 🕹 | 2° 23 en <del>-</del> | 0 🏠 Mith                          |  |
|-----------------------|-----------------------|-----------------|---------------------------------------------------------|------------------|-------------|-----------------|--------------|-----------------|--------|----------------|--------|--------|----------------------------------------|---------|-------------------|-----------------------|-----------------------------------|--|
|                       | Crew Cost             | ~ _             | Monthly Salar                                           | ry Sheet Approva | al History  | Salary Setting  | I            |                 |        |                |        |        |                                        |         |                   |                       |                                   |  |
|                       | Crew Contract         |                 | Salary Detail Summary → 2、click "Salary Detail Summary" |                  |             |                 |              |                 |        |                |        |        | 2025 👻 First Half Year Second Half Yea |         |                   |                       |                                   |  |
|                       | Crew Insurance        | _               |                                                         |                  | Jan         |                 | Feb          |                 |        | Mar            |        | Apr    |                                        | Мау     |                   | Jun                   |                                   |  |
|                       | Crew Salary           | ×               | INO.                                                    | Vessel *         | All 👻       |                 | All 🔻        |                 |        | All 👻          |        | All 👻  |                                        | All 🔻   |                   | All 👻                 |                                   |  |
|                       | Monthly Sala<br>Sheet | ry 🛶 1          | 1<br>Click to e                                         | Shore-based      | Approving   | Approving       |              | To Be Made      |        | To Be Made     |        |        |                                        |         |                   |                       |                                   |  |
|                       | Approval Histo        | iry             | 2                                                       | LINK OCEAN 1     | To Be Sul   | To Be Submitted |              | To Be Submitted |        | To Be Made     |        |        |                                        |         |                   |                       |                                   |  |
|                       | Salary Setting        |                 | 3 LINK OCEAN 14                                         |                  | То Ве Ма    | To Be Made      |              | N/A             |        | N/A            |        |        |                                        |         |                   |                       |                                   |  |
| £ F                   | Recruitment           | > -             |                                                         |                  |             |                 |              |                 |        |                |        |        |                                        |         |                   |                       |                                   |  |
| N                     | ranagement            |                 |                                                         |                  |             |                 |              |                 |        |                |        |        |                                        |         |                   |                       |                                   |  |
|                       |                       |                 |                                                         |                  |             |                 |              |                 |        |                |        |        |                                        |         |                   |                       |                                   |  |
|                       |                       |                 |                                                         |                  |             |                 |              |                 |        |                |        |        |                                        |         |                   |                       |                                   |  |
|                       |                       |                 |                                                         |                  |             |                 |              |                 |        |                |        |        |                                        |         |                   |                       |                                   |  |
| Salary Detail Summary |                       |                 |                                                         |                  |             |                 |              |                 |        |                |        | 8      | \$                                     |         |                   |                       |                                   |  |
| Add                   | Export By C           | rew E           | kport By Ship                                           |                  |             |                 |              |                 |        |                |        |        |                                        | 2025-02 | î Cr              | ew Name               | Search Reset                      |  |
| No.                   | Name                  | Vessel 🔻        | Rank 🔻                                                  | Crew Type 💌      | Salary Days | Currency 👻      | Basic Salary | 航次奖             | 扫舱费    | 月度奖            | 洗舱费    | 劳务费    | 其他费用                                   | Subsidy | Deduction         | Total Salary@         | Operation                         |  |
| 1                     | 鮑磊 ①                  | LINK OCE<br>N 1 | A Master                                                |                  | 28          | CNY             | 8000         | 1000.00         | 500.00 | 100.00         | 500.00 | 200.00 | 0.00                                   |         |                   | 9,760.00              | History Record   Edit  <br>Delete |  |
| 2                     | 陈* ①                  | LINK OCE<br>N 1 | EA Chief Offic                                          | er               | 28          | CNY             | 8000         | 1000.00         | 500.00 | 100.00         | 500.00 | 200.00 | 0.00                                   |         |                   | 9,760.00              | History Record   Edit  <br>Delete |  |

switch between "Crew On board /Crew On Shore" according to your needs,

quickly find the target crew according to the filtering conditions

After checking the target crew, click the edit icon on the right to edit the basic salary and other awards. After editing, click "Save", and finally click "Confirm"

|      | t crew on board / crew o                                                  |                        |                   |                   |                  | Quickly          | find the target crew a            | ccording to t        | he filtering conditio | ons                     |  |
|------|---------------------------------------------------------------------------|------------------------|-------------------|-------------------|------------------|------------------|-----------------------------------|----------------------|-----------------------|-------------------------|--|
| on E | Board Crew on Shore                                                       |                        |                   |                   | 2025.02          | ↑                |                                   |                      |                       |                         |  |
|      |                                                                           |                        |                   |                   | 2025-02          | salary of the cu | rrent month has been submitted fi | ne approval it cappo | Crew Name             | 's salary sheet has bee |  |
|      | Basic Info                                                                | Time on Board          | Basic Salary *    | 航次奖               | 扫舱费              | 月度奖              | 洗舱费                               | 劳务费                  | 其他费用                  | Salary Adjustment       |  |
|      | 鲍磊(MasterConcurrent PostMaster)/LINK OCEAN 1<br>ID:321002199000000000     | 28 ①                   | 8000              | 1000              | 500              | 100              | 500                               | 200                  | 0                     | 2                       |  |
|      | 李四(Master)/自测1号<br>ID:3210021980000000000                                 | 28                     |                   |                   |                  |                  |                                   |                      |                       |                         |  |
|      | 程三管(Apprentice Master)/LINK OCEAN 1<br>ID:30                              | 28                     | 0                 | 1000              | 500              | 100              | 500                               | 200                  | 0                     |                         |  |
|      | 庄军(Apprentice Master)/自测1号<br>ID:371102*******9                           | 28                     |                   |                   |                  |                  |                                   |                      |                       |                         |  |
|      | LUQMAN HAKIM BIN RAMANIZAN(Chief Officer)/LI<br>NK OCEAN 1<br>ID:20120302 | 28                     | 8000              | 1000              | 500              | 100              | 500                               | 200                  | 0                     | 2                       |  |
|      | 陈*(Chief Officer)/LINK OCEAN 1<br>ID:32038219********                     | 28 🕕                   | 8000              | 1000              | 500              | 100              | 500                               | 200                  | 0                     | Save Cancel             |  |
|      | 张三(Chief Officer)/自测1号<br>ID:37062519000000000000000005 After checki      | 28<br>ng the target cr | ew click the edit | ticon on the righ | t to edit the ba | sic salary a     | und other awards afte             | r editina clic       | k "Save" and finally  | click "Confirm"         |  |
|      | 球球测试2(Apprentice Chief Officer)/LINK OCEAN 1<br>ID:877********7           | 28                     | 0                 | 1000              | 500              | 100              | 500                               | 200                  | 0                     | 2                       |  |
|      | 號*臺(Second Officer)/自测1号<br>ID:*******1                                   | 28                     |                   |                   |                  |                  |                                   |                      |                       | 2                       |  |
|      | 洪舒(Third Officer)/LINK OCEAN 1<br>ID:3210*******X                         | 28                     | 0                 | 1000              | 500              | 100              | 500                               | 200                  | 0                     |                         |  |
|      | 张*良(Third Officer)/自测1号<br>ID:3711221********                             | 28                     |                   |                   |                  |                  |                                   |                      |                       | 2                       |  |
|      | 马丰生(Chief Engineer)/自测1号                                                  | 28                     |                   |                   |                  |                  |                                   |                      |                       |                         |  |

## Next step:

The newly added crew salaries will appear in the salary summary interface, and so on. Users can export the newly added crew salaries by crew dimension/ship dimension as needed, as shown in the figure below.

|     | Salary Detail Summary                        |                  |               |             |                                                                                |            |              |         |        |        |        |        |         |           |           | $\otimes$    |                                   |
|-----|----------------------------------------------|------------------|---------------|-------------|--------------------------------------------------------------------------------|------------|--------------|---------|--------|--------|--------|--------|---------|-----------|-----------|--------------|-----------------------------------|
| Add | td Export By Crew Export By Ship - Users can |                  |               |             | port the newly added crew salaries by crew dimension/ ship dimension as needed |            |              |         |        |        |        |        | 2025-02 | Crew Name |           | Search Reset |                                   |
| No. | Name                                         | Vessel 💌         | Rank 👻        | Crew Type 👻 | Salary Days                                                                    | Currency 👻 | Basic Salary | 航次奖     | 扫舱费    | 月度奖    | 洗舱费    | 劳务费    | 其他费用    | Subsidy   | Deduction | Total Salary | Operation                         |
| 1   | 鮑磊①                                          | LINK OCEA<br>N 1 | Master        |             | 28                                                                             | CNY        | 8000         | 1000.00 | 500.00 | 100.00 | 500.00 | 200.00 | 0.00    |           |           | 9,760.00     | History Record   Edit  <br>Delete |
| 2   | 陈* ①                                         | LINK OCEA<br>N 1 | Chief Officer |             | 28                                                                             | CNY        | 8000         | 1000.00 | 500.00 | 100.00 | 500.00 | 200.00 | 0.00    |           |           | 9,760.00     | History Record   Edit  <br>Delete |

Total Number: 2 Persons; Total Amount this Month: CNY:19520.00

2 Total 50Total/Page 🗸